# MANUAL MOODLE

ATIVIDADE SITUAÇÃO PROBLEMA - TEXTO - DESKTOP

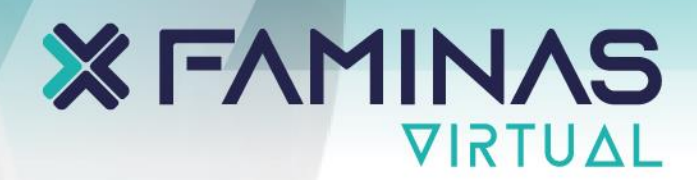

|                    | ágina inicial Painel Meus cursos                                                          |                   | Δρ AT · |  |
|--------------------|-------------------------------------------------------------------------------------------|-------------------|---------|--|
| Curso Participante | s Notas Competências                                                                      |                   |         |  |
|                    | ATIVIDADES AVALIATIVAS 1ª ETAPA!                                                          | Marcar como feito |         |  |
|                    | TAREFA<br>Situação Problema - 06/09 a 14/09 - (10,0 Pontos)                               | Marcar como feito |         |  |
|                    | Aberto: quinta-feira, 16 fev. 2023, 00:00<br>Vencimento: sexta-feira, 17 fev. 2023, 23:59 |                   |         |  |
|                    | QUESTIONÁRIO<br>Percurso de Aprendizagem - 20/09 a 28/09 - (10,0 Pontos)                  | Marcar como feito |         |  |
|                    | Aberto: quinta-feira, 16 fev. 2023, 00:00<br>Fecha: sexta-feira, 17 fev. 2023, 23:59      |                   |         |  |
|                    | QUESTIONÁRIO<br>Simulado Economia                                                         | Marcar como feito |         |  |
|                    | Aberto: quarta-feira, 7 set. 2022, 20:37<br>Fechado: sábado, 24 set. 2022, 20:36          |                   |         |  |
|                    |                                                                                           | Marcar como feito | ?       |  |

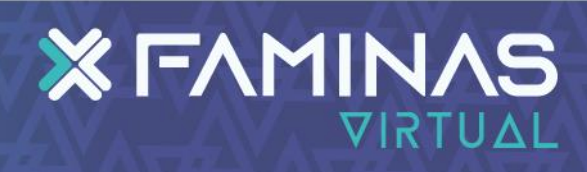

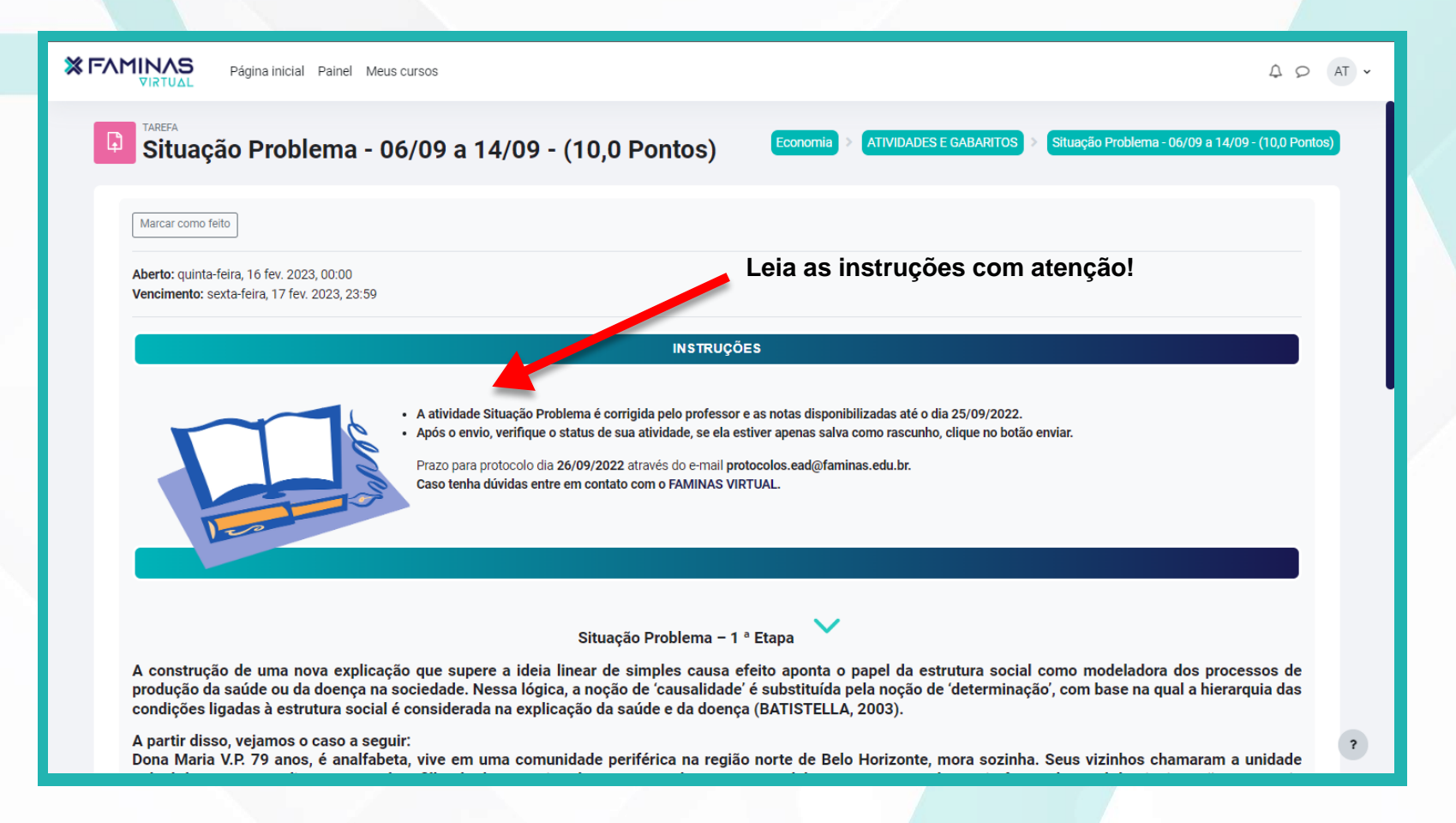

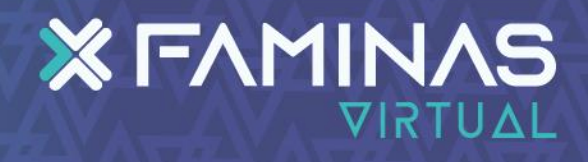

# X FAMINAS

S Página inicial Painel Meus cursos

## Δ Ω AT ·

A atividade Situação Problema é corrigida pelo professor e as notas disponibilizadas até o dia 25/09/2022.
Após o envio, verifique o status de sua atividade, se ela estiver apenas salva como rascunho, clique no botão enviar.

Prazo para protocolo dia 26/09/2022 através do e-mail protocolos.ead@faminas.edu.br. Caso tenha dúvidas entre em contato com o FAMINAS VIRTUAL.

Situação Problema – 1 ª Etapa

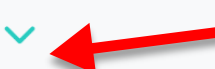

Sua atividade começa aqui

A construção de uma nova explicação que supere a ideia linear de simples causa efeito aponta o papel da estrutura social como modeladora dos processos de produção da saúde ou da doença na sociedade. Nessa lógica, a noção de 'causalidade' é substituída pela noção de 'determinação', com base na qual a hierarquia das condições ligadas à estrutura social é considerada na explicação da saúde e da doença (BATISTELLA, 2003).

## A partir disso, vejamos o caso a seguir:

Dona Maria V.P. 79 anos, é analfabeta, vive em uma comunidade periférica na região norte de Belo Horizonte, mora sozinha. Seus vizinhos chamaram a unidade móvel de pronto atendimento quando a filha de dona Maria relatou que ao chegar na casa dela constatou que ela sentiu fortes dores abdominais e não conseguia levantar-se da cama, estando naquela situação há 3 dias aproximadamente. A senhora possui histórico de hipertensão e tem recomendações médicas de que o acompanhamento seja contínuo e frequente. No entanto a filha de dona Maria não a levava à assistência médica há mais de 05 meses, uma vez que segundo ela, não percebia que sua mãe não estava bem e que não possui veículo para transportar a mãe como deveria. A equipe da unidade móvel relatou que a residência estava com aspecto insalubre e que a senhora apresentava sinais de negligência, com ausência de cuidados físicos e sanitários. A senhora foi internada na UTI e passa por exames e procedimentos necessários à sua condição.

Diante deste caso, (1) **destaque** qual modelo assistencial de saúde é o mais adequado para explicar o caso acima e justifique sua escolha **comparando** com algum outro modelo assistencial que não seja capaz de responder às questões levantadas no caso descrito; (2) **identifique** 2 determinantes sociais em saúde no caso acima e **justifique** com o trecho do caso que corresponda ao determinante elenca**do**.

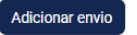

Ctatus da anuis

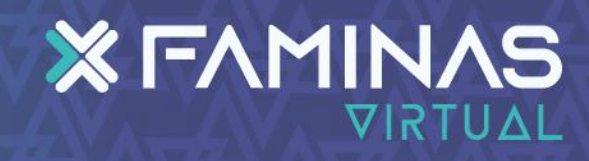

?

# Página inicial Painel Meus cursos

A construção de uma nova explicação que supere a ideia linear de simples causa efeito aponta o papel da estrutura social como modeladora dos processos de produção da saúde ou da doença na sociedade. Nessa lógica, a noção de 'causalidade' é substituída pela noção de 'determinação', com base na qual a hierarquia das condições ligadas à estrutura social é considerada na explicação da saúde e da doença (BATISTELLA, 2003).

## A partir disso, vejamos o caso a seguir:

Dona Maria V.P. 79 anos, é analfabeta, vive em uma comunidade periférica na região norte de Belo Horizonte, mora sozinha. Seus vizinhos chamaram a unidade móvel de pronto atendimento quando a filha de dona Maria relatou que ao chegar na casa dela constatou que ela sentiu fortes dores abdominais e não conseguia levantar-se da cama, estando naquela situação há 3 dias aproximadamente. A senhora possui histórico de hipertensão e tem recomendações médicas de que o acompanhamento seja contínuo e frequente. No entanto a filha de dona Maria não a levava à assistência médica há mais de 05 meses, uma vez que segundo ela, não percebia que sua mãe não estava bem e que não possui veículo para transportar a mãe como deveria. A equipe da unidade móvel relatou que a residência estava com aspecto insalubre e que a senhora apresentava sinais de negligência, com ausência de cuidados físicos e sanitários. A senhora foi internada na UTI e passa por exames e procedimentos necessários à sua condição.

Diante deste caso, (1) **destaque** qual modelo assistencial de saúde é o mais adequado para explicar o caso acima e justifique sua escolha **comparando** com algum outro modelo assistencial que não seja capaz de responder às questões levantadas no caso descrito; (2) **identifique** 2 determinantes sociais em saúde no caso acima e **justifique** com o trecho do caso que corresponda ao determinante elenca**do**.

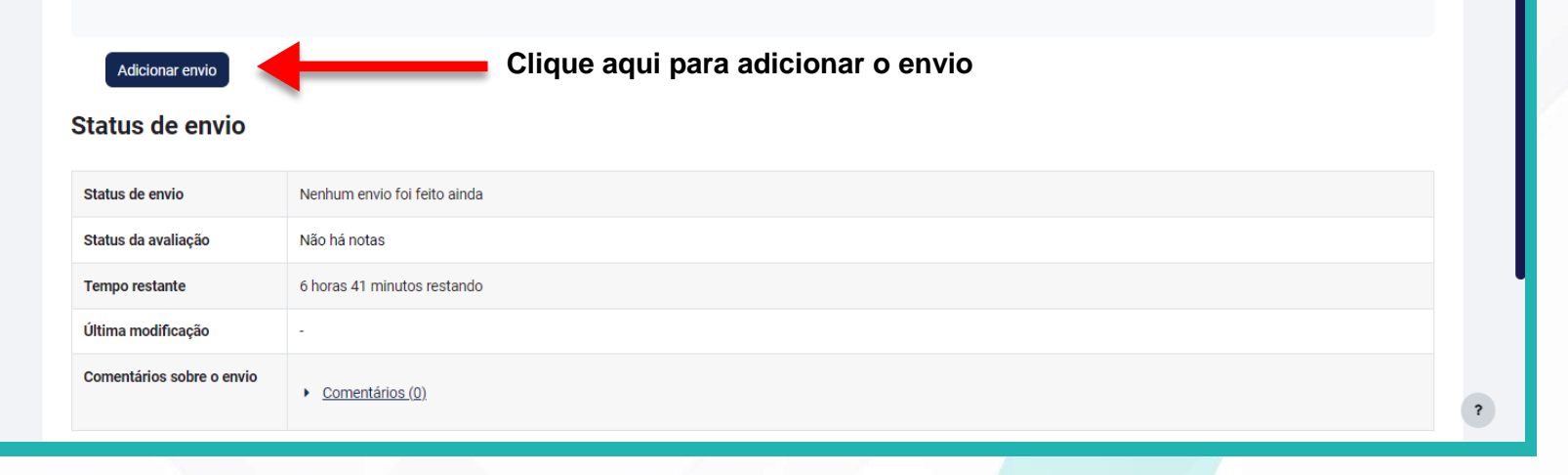

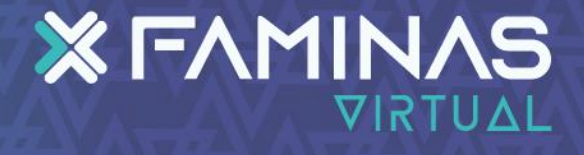

A Q AT ·

| passa por exames e proced<br>Diante deste caso, (1) dest<br>outro modelo assistencial d<br>e justifique com o trecho de | aumentos necessarios a sua condiçao.<br>taque qual modelo assistencial de saúde é o mais adequado para explicar o caso acima e justifique sua escolha comparando com algum<br>que não seja capaz de responder às questões levantadas no caso descrito; (2) identifique 2 determinantes sociais em saúde no caso acima<br>o caso que corresponda ao determinante elencado. |
|----------------------------------------------------------------------------------------------------|----------------------------------------------------------------------------------------------------|
| ✓ Adicionar envio                                                                                                    |                                                                                                    |
| Texto online                                                                                                    |                                                                                                    |
|                                                                                                    | Aqui você irá inserir sua resposta referente a atividade                                                                                                    |
|                                                                                                    |                                                                                                    |
|                                                                                                    |                                                                                                    |
|                                                                                                    |                                                                                                    |
|                                                                                                    |                                                                                                    |
|                                                                                                    |                                                                                                    |
|                                                                                                    | Salvar mudanças Cancelar                                                                                                    |
|                                                                                                    |                                                                                                    |

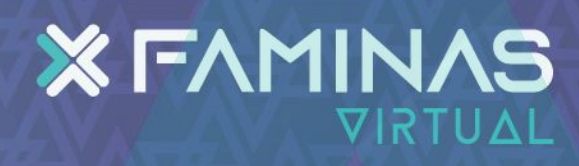

Após enviar por definitivo não poderá mais realizar modificações.

Meus cursos

Poderá ainda editar ou excluir, antes de enviar

ΔQ

AT 🗸

por definitivo.

Primeiro ela ficará salva como "Rascunho"

#### X F∧MIN∧S Página inicial

Dona Maria V.P. /9 anos e anaitapeta, vive em uma comunidade perirer a na região norte de Beio Horizonte, mora sozinna. Seus vizinnos chamaram a unidade móvel de pronto atendig ento quando a filha de dona Maria relatou que do chegar na casa dela constatou que ela sentiu fortes dores abdominais e não conseguia levantar-se da cama, e tando naquela situação há 3 dias aproxima amente. A senhora possui histórico de hipertensão e tem recomendações médicas de que o acompanhamento seje contínuo e frequente. No entanto a filha de dona Maria não a levava à assistência médica há mais de 05 meses, uma vez que segundo ela, não percebia que su mãe não estava bem e que não possui reiculo para transportar a mãe como deveria. A equipe da unidade móvel relatou que a residência estava com aspecte insalubre e que a senhora apresentava anais de negligência, com ausência de cuidados físicos e sanitários. A senhora foi internada na UTI e passa por exames, procedimentos necessários à sua condição.

Diante deste caso (1) destaque qual modelo assistencia de saúde é o mais adequado para explicar o caso acima e justifique sua escolha comparando com algum outro modelo as stencial que não seja capaz de respo der às questões levantadas no caso descrito; (2) **identifique** 2 determinantes sociais em saúde no caso acima e justifique con o trecho do caso que corresponde a determinante elencado.

Enviar tarefa em definitivo Editar envio Remover envio

# Status de envio

| Status de envio           | Rascunho (não enviado)                                        |   |  |
|---------------------------|---------------------------------------------------------------|---|--|
| Status da avaliação       | Não há notas                                                  |   |  |
| Tempo restante            | 6 horas 38 minutos restando                                   |   |  |
| Última modificação        | sexta-feira, 17 fev. 2023, 17:20                              |   |  |
| Texto online              | +<br>Aqui você irá inserir sua resposta referente a atividade |   |  |
| Comentários sobre o envio | <u>Comentários (0)</u>                                        | ? |  |

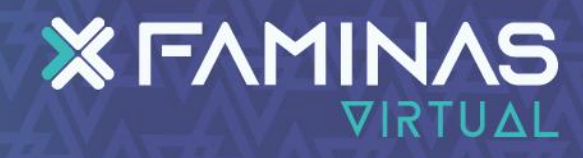

Página inicial Painel Meus cursos

Situação Problema - 1 ª Etapa

A construção de uma nova explicação que supere a ideia linear de simples causa efeito aponta o papel da estrutura social como modeladora dos processos de produção da saúde ou da doença na sociedade. Nessa lógica, a noção de 'causalidade' é substituída pela noção de 'determinação', com base na qual a hierarquia das condições ligadas à estrutura social é considerada na explicação da saúde e da doença (BATISTELLA, 2003).

## A partir disso, vejamos o caso a seguir:

Dona Maria V.P. 79 anos, é analfabeta, vive em uma comunidade periférica na região norte de Belo Horizonte, mora sozinha. Seus vizinhos chamaram a unidade móvel de pronto atendimento quando a filha de dona Maria relatou que ao chegar na casa dela constatou que ela sentiu fortes dores abdominais e não conseguia levantar-se da cama, estando naquela situação há 3 dias aproximadamente. A senhora possui histórico de hipertensão e tem recomendações médicas de que o acompanhamento seja contínuo e frequente. No entanto a filha de dona Maria não a levava à assistência médica há mais de 05 meses, uma vez que segundo ela, não percebia que sua mãe não estava bem e que não possui veículo para transportar a mãe como deveria. A equipe da unidade móvel relatou que a residência estava com aspecto insalubre e que a senhora apresentava sinais de negligência, com ausência de cuidados físicos e sanitários. A senhora foi internada na UTI e passa por exames e procedimentos necessários à sua condição.

Diante deste caso, (1) **destaque** qual modelo assistencial de saúde é o mais adequado para explicar o caso acima e justifique sua escolha **comparando** com algum outro modelo assistencial que não seja capaz de responder às questões levantadas no caso descrito; (2) **identifique** 2 determinantes sociais em saúde no caso acima e **justifique** com o trecho do caso que corresponda ao determinante elenca**do.** 

| Confirmar envio                        | Tem certeza de que deseja enviar seu trabalho para a classificação? Você não será capaz de fazer mais modificações.<br>Continuar Cancelar |
|----------------------------------------|----------------------------------------------------------------------------------------------------|
| Atividade anterior                     | )O SIMULADO - Seguir para                                                                                                    |
| GRAVAÇÃO TUTORIA 2ª ETAPA - CORREÇÃO D | Próxima atividade                                                                                                    |
| 25/11 - 19h00 às 20h00                 | Percurso de Aprendizagem - 20/09 a 28/09 - (10,0 Pontos)                                                                                  |

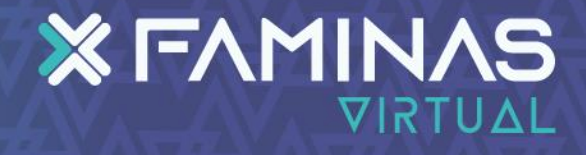

Δ Q AT ·

# **XFAMINAS** Página inicial Painel Meus cursos

## Δ Ω AT ·

estava com aspecto insalubre e que a senhora apresentava sinais de negligência, com ausência de cuidados físicos e sanitários. A senhora foi internada na UTI e passa por exames e procedimentos necessários à sua condição.

Diante deste caso, (1) **destaque** qual modelo assistencial de saúde é o mais adequado para explicar o caso acima e justifique sua escolha **comparando** com algum outro modelo assistencial que não seja capaz de responder às questões levantadas no caso descrito; (2) **identifique** 2 determinantes sociais em saúde no caso acima e **justifique** com o trecho do caso que corresponda ao determinante elenca**do**.

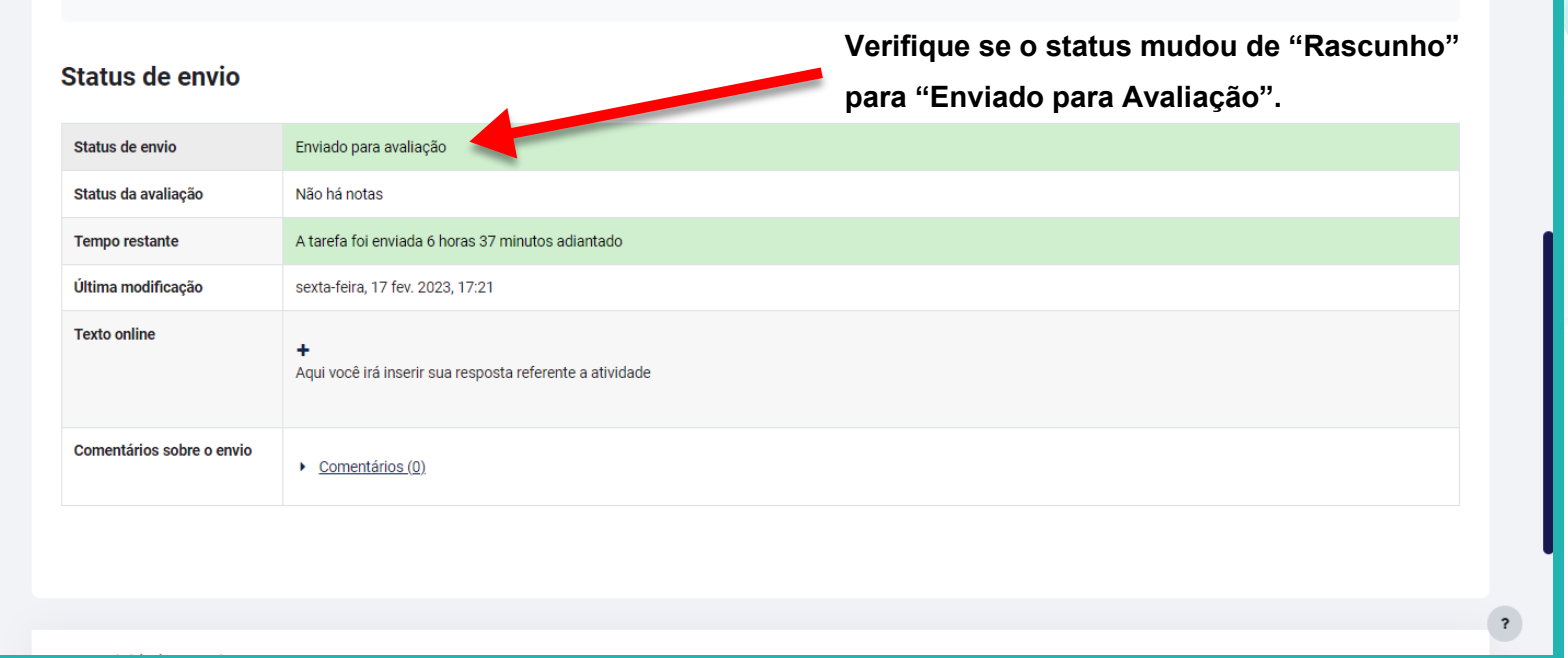

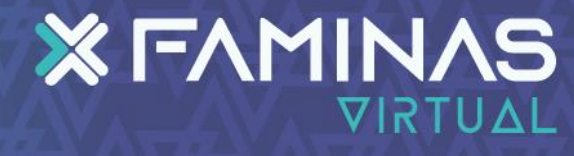